# D6202

| In the second second second second second second second second second second second second second second second |                                      |                                                            |          |
|----------------------------------------------------------------------------------------------------|--------------------------------------|------------------------------------------------------------|----------|
| Decimal Display Hexadecin                                                                                       | nal Display                          |                                                            |          |
|                                                                                                    |                                      |                                                            |          |
|                                                                                                    |                                      |                                                            |          |
|                                                                                                    |                                      |                                                            |          |
|                                                                                                    |                                      |                                                            |          |
|                                                                                                    |                                      |                                                            |          |
|                                                                                                    |                                      |                                                            |          |
|                                                                                                    |                                      |                                                            |          |
|                                                                                                    |                                      |                                                            |          |
|                                                                                                    |                                      |                                                            |          |
|                                                                                                    |                                      |                                                            |          |
|                                                                                                    |                                      |                                                            |          |
|                                                                                                    |                                      |                                                            |          |
|                                                                                                    |                                      |                                                            |          |
|                                                                                                    |                                      |                                                            |          |
| <                                                                                                    |                                      |                                                            |          |
| CK Mode                                                                                                    | i ⊂Input Commands                    | Display Window                                             | >        |
| ACK Mode<br>C Auto C Manual ACK<br>NACK                                                                         | Input Commands<br>Input Command      | Display Window<br>V Display Auto Scroll<br>Font Save Clear | <u>×</u> |
| ACK Mode<br>C Auto C Manual ACK<br>NACK                                                                         | Input Commands<br>Input Command Help | Display Window<br>V Display Auto Scroll<br>Font Save Clear | ×        |
| ACK Mode<br>C Auto C Manual ACK<br>NACK<br>Automation Format<br>C ESID                                          | Input Commands<br>Input Command Help | Display Window<br>Font Save Clear                          |          |

Installation and Operation ΕN

Guide Automation Simulator Software

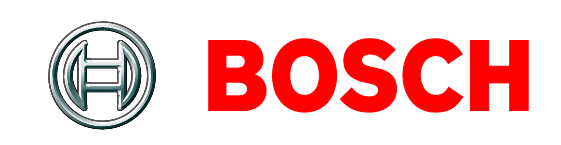

## Trademarks

InstallShield<sup>®</sup> is a registered trademark and service mark of InstallShield Software Corporation in the United States and other countries.

Lantronix<sup>®</sup> and Device Server<sup>™</sup> are registered trademarks and trademarks of Lantronix Corporation, registered in the U.S. and other countries.

# Mouse Operation Symbols

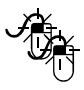

Double-click the left mouse button.

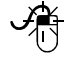

Click the left mouse button once.

Click the left mouse button once and hold.

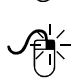

Click with the right mouse button once.

# 1.0 Installation

Use this software to troubleshoot the connections between the automation software PC and the D6600/D6100IPv6 Receiver.

1

1. Insert the D6200 CD-ROM.

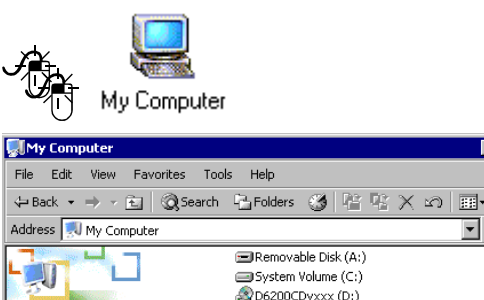

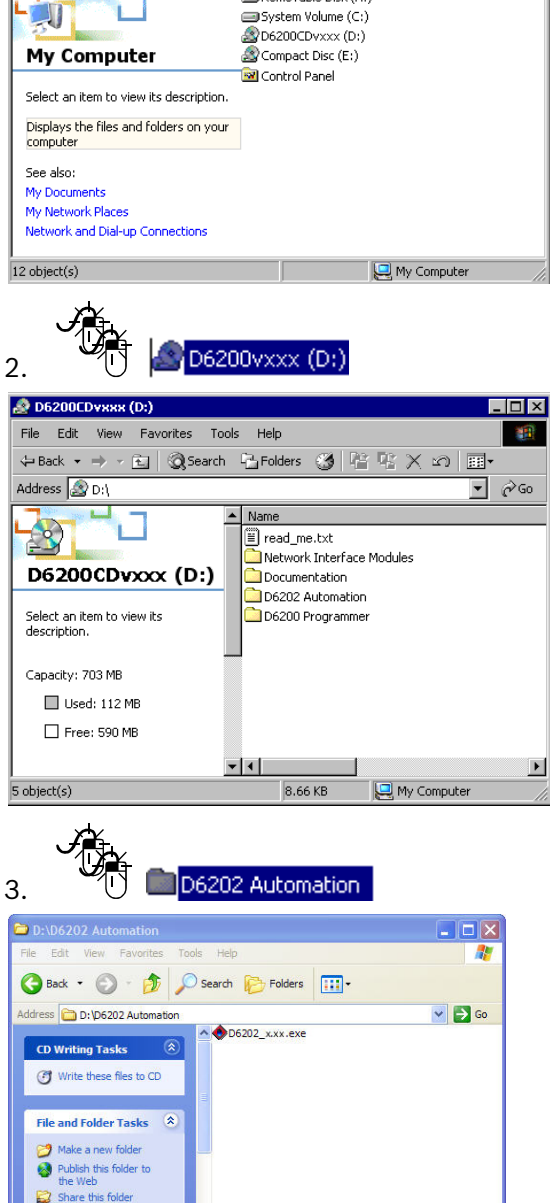

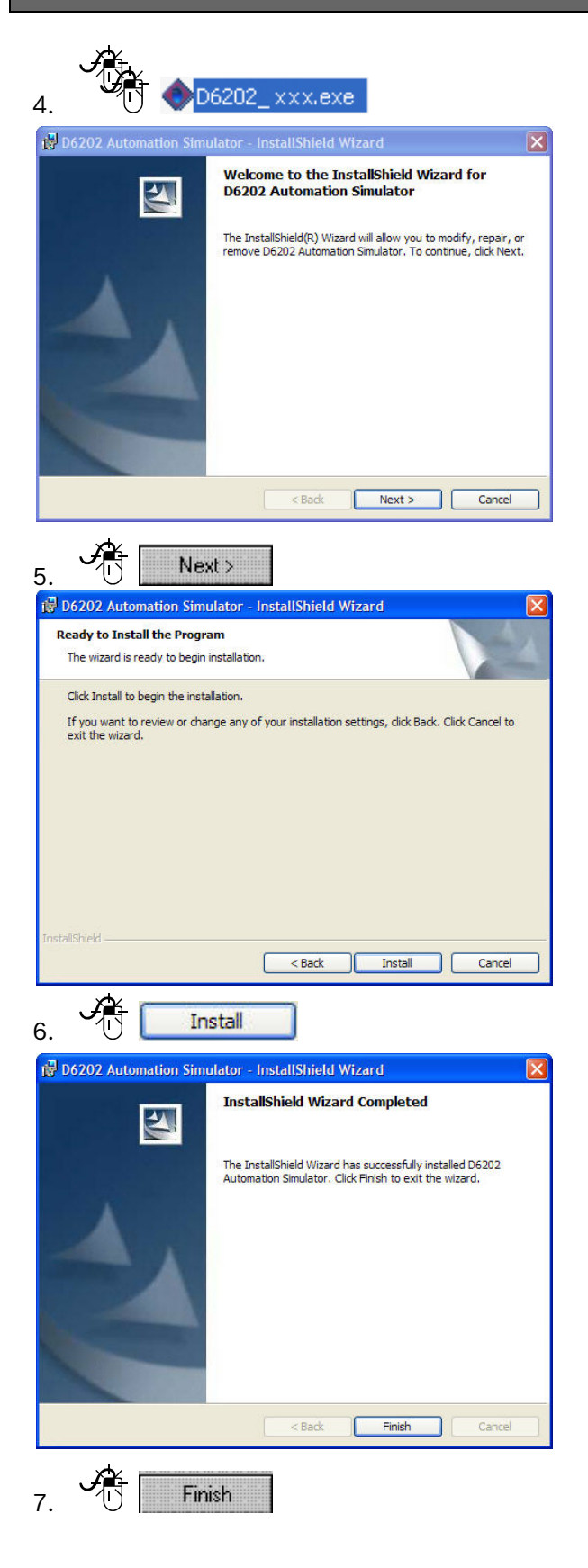

|             | - C      | Accessories                   |            |                                   |
|-------------|----------|-------------------------------|------------|-----------------------------------|
|             | <b>(</b> | Administrative Tools          | •          |                                   |
| 👼 Programs  | -, 🖻     | Adobe                         | •          |                                   |
| Favorites   | -, 💼     | Aire Freshener                | •          |                                   |
| 合 Documents | , 🖶      | Bosch                         | •          |                                   |
| Settings    | - , 🖻    | CorelDRAW 10                  | - <b>F</b> |                                   |
| Search      | - , 🔚    | D6200                         | 🕒 🤣        | D6200 Help                        |
| i Help      | e 🔁      | DivX                          | - • 🏊      | D6200 Remote Programming Software |
| 🚰 Run       | e 🔁      | Hardware                      | - Þ 🔶      | D6202 Automation Simulator        |
| -           | - 🚖      | Intel Application Accelerator | - T        | <u>يا</u>                         |
| Shut Down   | <u> </u> | TrfanWiew                     | <u> </u>   |                                   |
| Start       |          |                               |            |                                   |

## 2.0 Setup and Configuration

When the program starts, the Automation Simulator window appears on the screen (*Figure* 1). Use this program to view the receiver's output from a COM3 direct serial connection or from a network connection.

| igure 1                                                     | .: Au                            | tomatio                                                         | n Simulator                                    | <sup>.</sup> Window                   |
|-------------------------------------------------------------|----------------------------------|-----------------------------------------------------------------|------------------------------------------------|---------------------------------------|
| Decimal Disple                                              | on Simulator<br>Iy He            | xadecimal Display                                               | 1                                              |                                       |
| 09:08:12 Inp<br>09:08:26 Inp<br>09:09:01 Inp<br>09:09:04 In | out CMD:<br>out CMD:<br>out CMD: | 10080904[13]<br>120908[13]<br>[10]060914[9]00<br>(10]042A12[9]0 | 0000100[C8D080904][13]<br>0000100[C8T0909][13] |                                       |
|                                                             |                                  |                                                                 |                                                |                                       |
|                                                             |                                  |                                                                 |                                                |                                       |
|                                                             |                                  |                                                                 |                                                |                                       |
|                                                             |                                  |                                                                 |                                                |                                       |
| Automation Format                                           | @ SIA                            | Log To Fil                                                      | e<br>Ali Data To Log File Enry Log File        | Display Window<br>Display Auto Scroll |
| ACK Mode                                                    | C Manual                         | ACK Input Com                                                   | mands<br>set Time Stop Two Way Audio           | Font Save Clear                       |
| Received: 0                                                 | Sent: 4                          | COM settings:                                                   |                                                | Time: 08-09-2004 09:21:53             |

Two display formats (decimal and hexadecimal) are available. To select a format, click the appropriate tab at the top of the screen.

Before you can use the D6202 Software, you must set up the software to match the current settings of the D6600/D6100IPv6 Receiver.

### 2.1 Setting Up the RS-232 Connection

li

When connecting to the D6600/D6100IPv6 Receiver using a TCP/IP network connection, refer to Section 2.2 Setting Up the TCP/IP Connection on page 5.

You must record the current values for these receiver parameters:

- Baud rate (Menu Item 2.5.2)
- Data Bit (2.5.3)
- Parity (2.5.4)
- Stop Bit (2.5.5)
- Trailer (2.5.9)
- Output Format (2.5.15)

You can access these settings using the D6200 Software or using the keypad on the D6600/D6100IPv6 Receiver. You then set the corresponding values in the D6202 Software.

To access the RS-232 settings using the D6200 Software:

| 2.1 Change Page    | words         | 22            | Clobal        | 2.3 Line Grou | AP                 | 2.4 Reserve |
|--------------------|---------------|---------------|---------------|---------------|--------------------|-------------|
| 2.5 COMJ Autor     | sation Config | puration D    | 4 Host Pr     | ogramming     | 4.5 Host           | Parameters  |
| 2.5 COM3 Automatis | on Configu    | ration ~      |               |               |                    |             |
| 2.5.1 Retry Numb   | er 3          | 2.5.6 Link 1  | Test 30       | 2.5.12 8      | IA Fire Restore    | 0           |
| 2.5.2 Baud Rate    | 4             | - 2.5.7 Auton | nation Wait 4 | 2.5.13 P      | acket Separator(/) | 0           |
|                    | -             | 2.5.8 Head    | er 00         | 2.5.14 S      | ub Subscriber      | 0           |
| 2,5.3 Data Bit     | 8             | 2.5.9 Traile  | r 14          | 2.5.15 0      | utput Format       | 1           |
| 2.5.4 Parity       | 0             | 2.5.10 BFS    | K Fire Bit    | 2.5.16 8      | SF8K1 Output       | 0           |
| 2.5.5 Stop Bit     | 1             | 2.5.11 Mod    | em lle Fire   | 2.5.17 F      | ormat ID           | 0           |

2. Record the values for Menu Items 2.5.2 through 2.5.5, 2.5.9 and 2.5.15.

To access the RS-232 settings using the D6600/D6100IPv6 keypad:

 Access receiver programming menus. Refer to the *Program Entry Guide* (P/N: 4998122702).

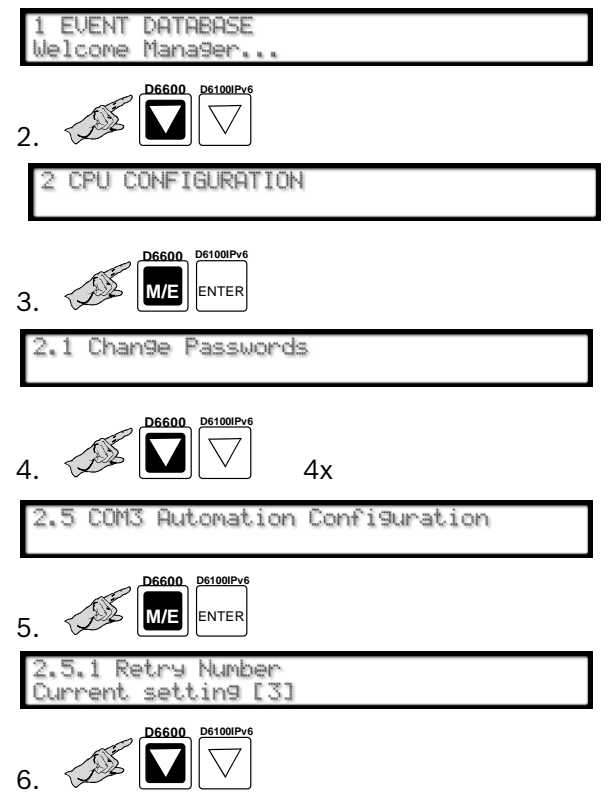

to show Menu Items 2.5.2 through 2.5.5, 2.5.9 and 2.5.15. Record each value.

To set up the RS-232 connection in the D6202 Software:

| nection S | ietup                                                                  |
|-----------|------------------------------------------------------------------------|
| Co        | nnection Mode<br>RS-232 comport connection C TCP/IP network connection |
|           | Local PC RS-232 comport settings                                       |
|           | COM port select<br>COM1 COM3 COM5 COM7<br>COM2 COM4 COM6 COM8          |
|           | Data bits select<br>C 7 bits C 8 bits                                  |
|           | Parity check select<br>© None C Odd C Even C Mark C Space              |
|           | Stop bits select<br>C 0 bit C 1 bit C 2 bits                           |
|           | Baud Rate Speed 38400  Herdivare flow control                          |
| Pa        | ckage end char(6500 Automtion Trailer): 20 (Hex 14) 💌                  |
| Sp        | ace char converting at Decimal Display. Convert to 's'                 |

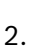

#### RS-232 comport connection

- 3. Enter the values you recorded for data bits, parity, stop bit, baud rate, and 6500 automation trailer.
- 4. 🕂 🗸 ок
- 5. Select the Automation Format that you recorded for Menu Item 2.5.15 (1 = 6500 Mode, 2 = SIA Mode).

С

| SIA |  |  |
|-----|--|--|

#### 2.2 Setting Up the TCP/IP Connection

- **i** 
  - When connecting to the D6600/D6100IPv6 Receiver using an RS-232 connection, refer to Section 2.1 Setting Up the RS-232 Connection on page 4.

Use the 6200 Software to record the current values for these receiver parameters:

- IP address (Menu Item 6.3.1)
- Port (Menu Item 6.3.2)
- Network Automation Output Format (Menu Item 6.3.6)
- Device (Menu Item 6.3.7) parameter must be set to 1

To access the TCP/IP settings using the D6200 Software:

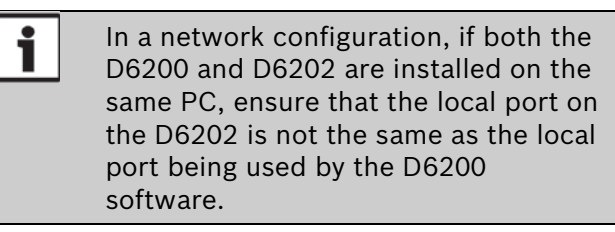

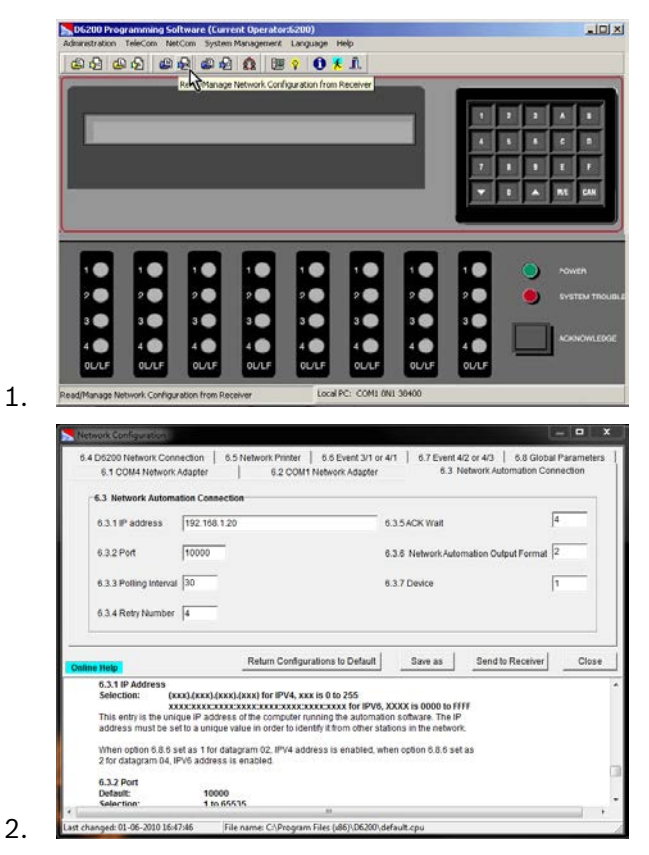

Record the values for Menu Items 6.3.1,
 6.3.2, and 6.3.6, and check that Menu Item
 6.3.7 is set to 1 (1 = Network Automation).

To set up the TCP/IP connection in the D6202 Software:

| Local PC R5-232 comport settings         COM port select       COM4       COM5       COM7         Com a com4       COM6       COM8       COM7         Data bits select       0 bits       S bits       Com7       Com8       COM8         Parity check select       0 bits       0 bits       S bits       S bits                                                                                                    |
|----------------------------------------------------------------------------------------------------|
| Comport select<br>COM port select<br>COM2 COM8 COM8<br>COM8<br>COM8 |
| Data bits select   7 to bits 9 bits   Parity check select 9 bits   Parity check select 1 bit   2 bits 2 bits   Baud Rate Speed 38400 •   • Eterd wree flaw control • othware flaw control   Package end char(6500 Automtion Trailer):   20 (Hex 14) •   Space char converting at Decimal Display.   Convert to 's' •   • OK   Convert to 's' •   • OK   Connection Mode   • Rs-232 comport connection   Connection Mode   • Rs-232 comport connection   Port:   7700                                                                                                    |
| Parity check select<br>None Odd Even Mark Space<br>Stop bits select<br>D bit 2 bits<br>Baud Rate Speed 38400<br>Package end char(6500 Autorntion Trailer): 20 (Hex 14)<br>Space char converting at Decimal Display. Convert to 's'<br>Convert to 's'<br>Convert to 's'<br>Convert to 's'<br>Convert to 's'<br>Convertion Setup Encryption Setup<br>Connection Mode<br>RS-232 comport connection C TCP/IP network connection<br>D6600<br>IP Address: 192168.120<br>Port: 7700                                                                                                    |
| Stop bits select<br>D bit 1 bit 2 bits<br>Baud Rate Speed 38400<br>Fred wree flow control<br>Package end char(6500 Automtion Trailer): 20 (Hex 14)<br>Space char converting at Decimal Display. Convert to 's'<br>Convert to 's'<br>Convert t                                                                                                    |
| Baud Rate Speed 38400  Baud Rate Speed 38400 Convert for correct  Package end char(6500 Autorntion Trailer): 20 (Hex 14)  Space char converting at Decimal Display. Convert to 's'  Convert to 's'  Convert to                                                                                                    |
| Connection Mode Connection Connection Mode Connection Mode Connection Mode Connection Connection Mode Connection Mode Connection Mode Connection Mode Connection D6600 IP Address: [192.168.120 Port: 7700                                                                                                    |
| Package end char(6500 Automtion Trailer): 20 (Hex 14)<br>Space char converting at Decimal Display: Convert to 's'<br>Convert to 's'<br>Convert to                                                                                                    |
| Space char converting at Decimal Display. Convert to 's'                                                                                                    |
| ✓ OK<br>✓ Cancel<br>Connection Mode<br>Connection Mode<br>Connection Mode<br>Connection Mode<br>Port: 192.168.120<br>Port: 7700<br>Connection TCP/IP network connection                                                                                                    |
| ✓ 0K<br>✓ Cancel<br>Connection Setup Connection<br>Connection Mode<br>Connection Mode<br>Connection Mode<br>Connection @ TCP/IP network connection<br>D6600<br>IP Address: 192.168.120<br>Port: 7700<br>Port: 7700                                                                                                    |
| Connection Mode<br>Connection Mode<br>Connection Mode<br>Connection Mode<br>Connection Inde<br>Connection Inde<br>Connec                                                                                                    |
| Connection Mode<br>Connection Mode<br>Connection Mode<br>Connection Mode<br>Connection @ TCP/IP network connection<br>IP Address: 192.168.1.20<br>Port: 7700                                                                                                    |
| Connection Mode Connection Connection Mode Consection © TCP/IP network connection D6600 IP Address: 192168.120 Port: 7700                                                                                                    |
| Connection Mode     Connection Mode       C RS-232 comport connection     C TCP/IP network connection       D6600     IP Address:       IP Address:     192.168.120       Port:     7700                                                                                                    |
| Connection Mode     Connection Mode       C RS-232 comport connection     © TCP/IP network connection       D6600     IP Address:     192.168.120       Port:     7700                                                                                                    |
| Connection Mode C RS-232 comport connection C CP/IP network connection D6600 IP Address: 192.168.120 Port: 7700                                                                                                    |
| C RS-232 comport connection     C TCP/IP network connection     IP Address: 192.168.1.20     Port: 77700                                                                                                    |
| D6600           IP Address:         192 168.1.20           Port:         7700                                                                                                    |
| IP Address:         192.168.1.20           Port:         7700                                                                                                    |
| Port: 7700                                                                                                    |
| Port: 7700                                                                                                    |
|                                                                                                    |
|                                                                                                    |
|                                                                                                    |
|                                                                                                    |
| IP Address: 10.25.121.93                                                                                                    |
|                                                                                                    |
| Port: FE80:0000:0000:0221:CCFF:FEB3:A41C                                                                                                    |
| Port: FE80:0000:0000:0000:0221:CCFF:FEB3:A41C                                                                                                    |
| Port: FE80.0000.0000.0221:CCFF.FEB3.A41C                                                                                                    |
| Port: FE80.0000.0000.0221:CCFF.FEB3.441C                                                                                                    |

- 3. Enter the IP address of the D6600 (the D6686/D6682/D6680 Network Interface Module) or the D6100IPv6. The IP address field allows either an IPv4 or IPv6 address to be entered.
- 4. Enter the port number of the D6600 (the D6686/D6682/D6680 Network Interface Module) or the D6100IPv6.
- 5. The IP Address field for the Local PC has a drop down that allows you to pick the local IPv4 Address or the Local IPv6 Address of the local PC.
- 6. For the Local PC port, enter the value that is programmed in the receiver Menu Item 6.3.2.
- 7. If encryption is enabled on the receiver, then it also needs to be enabled in the D6202. If using Encryption, click the Encryption Setup tab. If not, skip to Step 11.

| Settings Encryption Setup                                                     | X |
|-------------------------------------------------------------------------------|---|
| Encrption Option                                                              |   |
| Enable encryption in TCP/IP communication     AES 128     AES 128     AES 128 |   |
| KeyString(0-9,A-F,length must be 32):                                         |   |
|                                                                               |   |
| ** - ** - ** - ** - ** - ** - ** - **                                         |   |
| Return Key String to default value                                            |   |
|                                                                               |   |
|                                                                               |   |
|                                                                               |   |
|                                                                               |   |
| ✓ OK X Cancel                                                                 |   |

- 8. Check the box to enable encryption.
- 9. Select the level of encryption that is being used, AES 128, AES192, or AES256 by using the drop-down box.
- 10. Enter the same encryption key that is being used by the receiver.

12. Select the Automation Format that you recorded for Menu Item 6.3.6 (1 = 6500 Mode, 2 = SIA Mode).

O SIA

-Automation Format

6500

13. Select the mode for acknowledging events from the receiver.

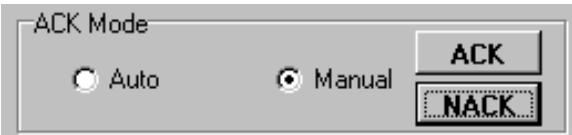

- Auto: All messages to and from the receiver are automatically acknowledged.
- Manual: The D6202 does not automatically respond to messages. When this mode is selected, messages appear for acknowledgment. When a message appears, the ACK (Acknowledge) and NACK (No Acknowledge) buttons are active.
  - Click **ACK** to acknowledge a message and move to the next one.
  - Click **NACK** to force the receiver to send the same message again.
  - Disable the link test in Menu Item 2.5.6 on the receiver or press [ACKNOWLEDGE] (on the receiver) to clear display messages when they occur.

### 3.0 Using the D6202 Software

### 3.1 Log File

You can store all data in a log file.

The log file records all the data from the display buffer. The display buffer can hold up to 32,000 lines of data. Use the Log File option to view more than 32,000 lines. The log file is updated every 10 sec. If a computer fails, the log file contains all the data the display buffer received before the last update. The log file is a text file (.txt extension) by default.

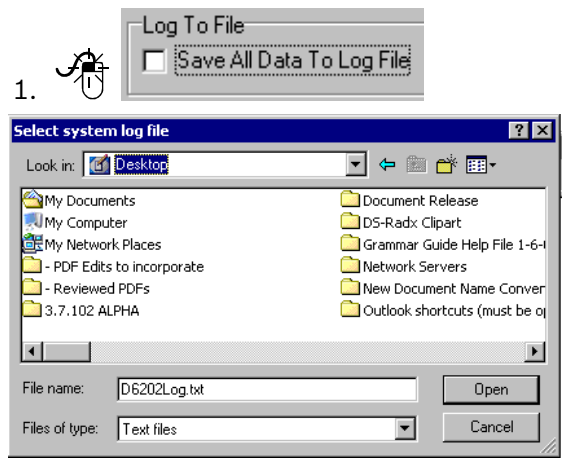

2. Enter a file name.

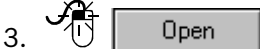

Log data is now saved to that file.

To stop saving display data to a log file:

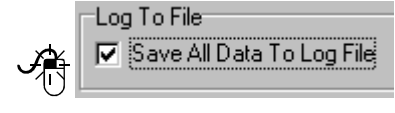

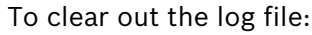

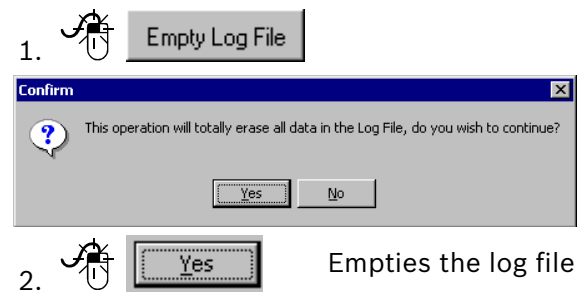

The Log File remains in the same location, but is empty at this point. Data in the display buffer is not affected by emptying the log.

| 1 | Make your selections carefully. After a<br>Log File is emptied, the data cannot<br>be retrieved.                                                                                  |
|---|----------------------------------------------------------------------------------------------------|
|   | If the displayed data is not saved and<br>the Log File option is not selected, old<br>data is lost when new data is received<br>if the buffer is full (contains 32,000<br>lines). |

#### 3.2 Font, Save, and Clear Buttons Figure 2: Font, Save, and Clear Buttons Display Window 🔽 Display Auto Scroll Font Save Clear Opens a window that allows you Font to change the font and size of the text shown in the display window. ? × Font style ОK • Cancel Dauphin English111 Vivace BT Bold Bold Italic O Footlight MT Light FreeHand X Symbols • Effects Sample □ Stri<u>k</u>eout AaBbYyZz □ <u>U</u>nderline Black ¥ Script: Western • Save the data in the display Save buffer depending on the type of display selected. **Decimal Display** iave Decimal Display a ? × Save in: 🔁 My Documents 💌 🕂 🖻 🗕 D6202Log.txt System information (8-27-03 1157).txt

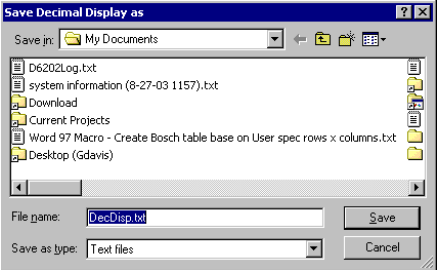

#### Hexadecimal Display

| Faue Houadorinal Display as                                 | 2 1           |
|-------------------------------------------------------------|---------------|
| Save nexauecimal Display as                                 |               |
| Save in: 🔄 My Documents 💽 🗲 돈                               | <b>™ </b>     |
| E DecDisp.txt                                               | <b>_</b>      |
| E D6202Log.txt                                              |               |
| system information (8-27-03 1157).txt                       |               |
| Download                                                    | <b>a</b>      |
| Current Projects                                            |               |
| Word 97 Macro - Create Bosch table base on User spec rows x | columns.txt 🗟 |
| · · ·                                                       |               |
|                                                             | •             |
| File name: HexDisp.txt                                      | Save          |
| Save as type: Text files                                    | Cancel        |

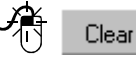

Empties all unneeded data.

The file can hold up to 32,000 lines of data.

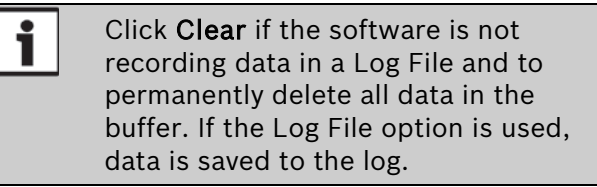

### 3.3 Display Auto Scroll

Check this option (*Figure 2* on page 8) for the window to scroll down automatically with incoming events when the viewable display is full. If Display Auto Scroll is not selected, the incoming data is visible until the window is full. To view the incoming data, use the scroll bar to the right of the display window. The buffer size (32,000 lines) is not affected by how much data is viewable on the display screen.

#### 3.4 Input Commands

i

Set the D6600/D6100IPv6 Menu Item 2.2.4 Enable Input Commands to 1 to enable this function.

Click the **Input Command** button to open the Input Commands Control pane.

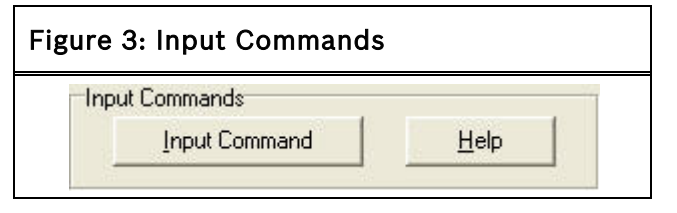

Refer to *Figure 4* below and *Table 1* on page 9 for information about the functions that send commands to the receiver.

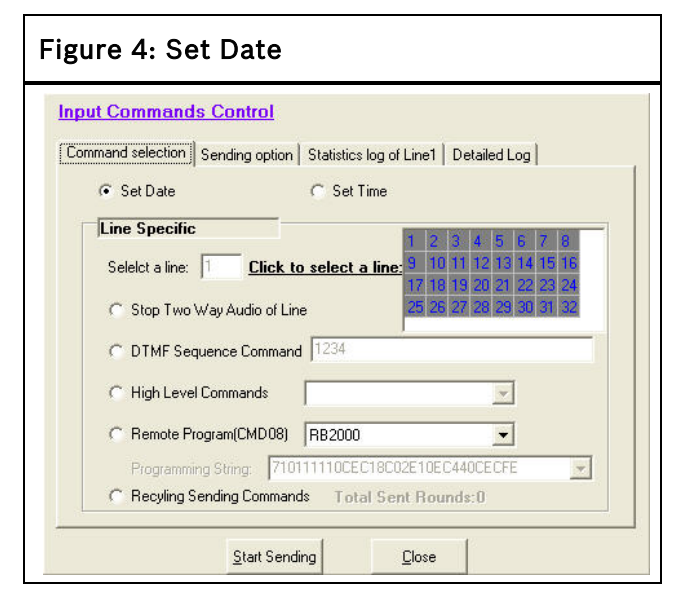

| Table 1: Input Command Control<br>Functions |                                                                                                    |  |  |
|---------------------------------------------|----------------------------------------------------------------------------------------------------|--|--|
|                                             |                                                                                                    |  |  |
| Function                                    | Description                                                                                                    |  |  |
| Set Date                                    | Synchronizes the receiver's date<br>with the computer running the<br>D6202 software and enables the<br>input command option on the<br>receiver.                                                                                                    |  |  |
|                                             | Set Date                                                                                                    |  |  |
|                                             | Click the <b>Start Sending</b> button to send the command to the receiver.                                                                                                    |  |  |
|                                             | <u>Start Sending</u>                                                                                                    |  |  |
| Set Time                                    | Synchronizes the receiver's time<br>with the computer running the<br>D6202 software and enables the<br>input command option on the<br>receiver.                                                                                                    |  |  |
|                                             | Set Time                                                                                                    |  |  |
|                                             | Click the <b>Start Sending</b> button to send the command to the receiver.                                                                                                    |  |  |
| Stop Two<br>Way Audio of<br>Line            | <ul> <li>Opens a window to stop a two-way audio session for a specific line. The number of lines depends on how many line cards are installed in the receiver.</li> <li>1. Click the Stop Two Way Audio of Line button.</li> <li>2. Click the number box corresponding to the desired line. The line number then appears in the Select a line field (read-only).</li> </ul> |  |  |
|                                             | Line Specific<br>Select a line:<br>Click to select a line:<br>Stop Two Way Audo of Line<br>Click the Start Sending button to<br>send the command to the receiver.<br>Start Sending                                                                                                    |  |  |

All other functions in this software are for special applications. Refer to the software's online help for more information.

#### 3.5 Closing the D6202

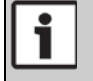

Save all data before closing the program.

At the end of a session, click the <u>**Close**</u> button to shut down the D6202 software.

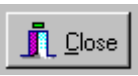

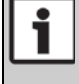

Set the D6600/D6100IPv6 Menu Item 2.2.4 Enable Input Commands to 1 to enable this function.

### 4.0 Troubleshooting in a Log File

Use a log file to troubleshoot connection problems between the receiver and the PC. Examine the log file and referring to D6600/D6100IPv6 Computer Interface Manual (P/N: 4998122703) for communication format messages to help isolate the connection problem.

#### Figure 5: Example of a Log File

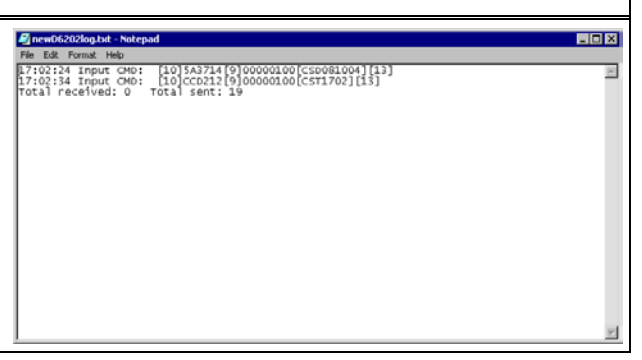

Because the log file is a small text document, it can be sent to Bosch Technical Support for further analysis. Contact Bosch Technical Support first for assistance.

### End User Software License Agreement

Bosch Security Systems, Inc. ("Bosch") licenses this software and all associated documentation (the "Software") for your (also referred to herein as "Licensee") non-exclusive use. Licensee has read this End User Software License Agreement ("License") and agrees to abide by the terms and conditions of this License. By using the Software you the Licensee accept and agree that you will abide by and are legally bound by the terms of this License. If you do not agree to abide by the terms of this License you shall immediately return the Software to Bosch. Licensee's use of the Software is subject to the following terms and conditions:

1. <u>LICENSE</u> - Under the terms of this nonexclusive, non-transferable (except as specifically permitted herein) license:

1.1 You may use a machine-readable form of the Software on a single computer or a single server at a time, or as otherwise defined in the installation/operation manual of the Bosch product and only for the operation of Bosch products.

1.2 You may not modify, translate, create derivative works, decompile, disassemble or reverse engineer the Software.

1.3 You may not sublicense, lease or otherwise rent the Software without Bosch's prior written consent.

1.4 You may make one copy of the Software solely for backup or archival purposes, provided such copy must contain the original Software proprietary notice. No other copying of the Software or the accompanying documentation is permitted.

1.5 This License will terminate automatically if you fail at any time to comply with any of its terms or conditions. Upon termination, you shall immediately destroy the Software or return it to Bosch along with any copies you have made, and to delete any installed copy from your hardware.

2. <u>TRANSFER OF OWNERSHIP</u> - You may transfer this License to another party only if you:

2.1 Also transfer the License, Software, and all accompanying documentation and (by sale or lease) ownership of the associated Bosch hardware, if applicable,

2.2 Require the other party to abide by the terms of this License, and

2.3 Destroy all copies of the Software and any updates that you do not transfer to the other party.

3. <u>OWNERSHIP AND PROPRIETY RIGHTS</u> - Although the diskette/media containing the Software is yours, the Software is owned and copyrighted by Bosch and/or its suppliers. Except for the rights expressly granted herein, Bosch and its suppliers retain all rights to the Software, including, without limitation, the title to all copyright, patent, trade secret and other intellectual and proprietary rights therein and any copies thereof, in whole or in part, all of which are the valuable property of Bosch and/or its suppliers. You may not remove, change or delete the copyright notice from the Software. If you make any copies of the Software in whole or in part, all such copies shall contain the same copyright and proprietary markings as appear on or in the original Software copy, including diskette markings. You will instruct your employees and others having access to the Software in and ensure their compliance with the terms of this License. You will use your best efforts to prevent any unauthorized copying of the Software. You will be responsible for any breach of any provision of this License by your employees. You shall not sell, transfer, publish, disclose or otherwise make available the whole or any part of the Software or any copies thereof to any third party or persons not permitted by the terms of, and pursuant to the terms contained in this License. You are not in violation of this Agreement, including this section, when a third party views the functional output resulting from your use of the Software.

4. <u>TAXES</u> - You must pay all taxes that may now or hereafter be imposed, levied, or assessed with respect to the possession or use of the Software or this License. You shall file all reports required in connection with such taxes.

5. WARRANTY, LIMITATION OF LIABILITY, REMEDIES - THE SOFTWARE IS PROVIDED "AS IS" WITHOUT WARRANTY OF ANY KIND INCLUDING WARRANTIES THAT THE SOFTWARE IS ERROR FREE OR WILL RUN UNINTERRUPTED, OR WARRANTIES OF MERCHANTABILITY, FITNESS FOR A PARTICULAR PURPOSE OR AGAINST INFRINGEMENT. NEITHER BOSCH NOR ITS SUPPLIERS SHALL BE LIABLE FOR ANY LOSS OF PROFITS, LOSS OF USE, INTERRUPTION OF BUSINESS, LOSS OF DATA, NOR FOR INDIRECT, SPECIAL, INCIDENTAL, OR CONSEQUENTIAL DAMAGES OF ANY KIND WHETHER UNDER THIS LICENSE OR OTHERWISE, OR FOR ANY CLAIM BY ANY OTHER PARTY. Bosch does not warrant the functions provided by the Software. However, Bosch warrants the diskette or other media on which the Software is furnished to be free from material defects in materials and workmanship under normal use for a period of 90 days from the date of original purchase. Bosch's entire liability to you, and your exclusive remedy, shall be the replacement of the diskette or other media not meeting Bosch's warranty, provided you return the same to Bosch. The replacement will be warranted for the remainder of the term of the original warranty or 30 days, whichever is longer. You assume responsibility for the selection of the Software to achieve your intended results, and for the installation, use and results obtained from the Software. Without limiting the generality of the foregoing, in no event shall Bosch be liable for any consequential, special or general damages in any action, whether based on tort, contract or otherwise, in connection with this License, or the Software furnished hereunder. The damages excluded under this paragraph include, but are not limited to, damages for loss of actual and anticipated profits, loss of programming and/or production materials, and damage to the business reputation of user.

6. <u>U.S. GOVERNMENT RESTRICTED RIGHTS</u> - The Software is provided with restricted rights. Use, duplication, or disclosure by the U.S. Government is subject to restrictions as set forth in subparagraph (c)(1)(ii) of the Rights in Technical Data and Computer Software clause at DFAR 252.227-7013, Federal Acquisition Regulation clause 52.227-19 (c) (2) Commercial Computer Software Restricted Rights, NASA clause 52.227.86 (d) Commercial Computer Software Licensing or their successor.

7. <u>EXPORT LAWS, APPLICABLE LAW</u> - If you, the licensee under this License, are not a U.S. citizen or you will take delivery of the Software outside the United States, Bosch will secure the necessary U.S. Government authorizations for exportation of the Software to your country of destination. You agree to not reexport the Software from that destination to another foreign country without complying with all applicable U.S. Government restrictions and requirements. If you, the licensee, are a U.S. citizen or you will take delivery of the Software inside the United States, then you agree to not export the Software from the United States without complying with all applicable U.S. Government restrictions and requirements, including obtaining any necessary U.S. Government authorization for the export. You will not permit the Software to be reexported from an authorized foreign destination country to any other foreign country except in compliance with all U.S. laws and regulations. This License will be governed by the laws of the State of New York and the United States of America, including U.S. copyright laws.

8. <u>TERM AND TRANSFER</u> You may terminate this Agreement at any time by returning the Software to Bosch or destroying the Software together with all copies in any form. Bosch may terminate this Agreement if you fail to comply with its terms and conditions in any material respect. Upon termination, you may not use the Software and must return or destroy all copies thereof in whole or in part, and we will not further support the Software.

9. <u>ENTIRE CONTRACT</u> - This License, including all schedules, constitutes the entire and only agreement between the parties and supersedes all prior agreements, understandings and communications, whether oral or written, between the parties respecting the subject matter hereof. There are no understandings, agreements, warranties or representations, express or implied, except as set forth herein. This License prevails over any additional, conflicting or inconsistent terms and conditions appearing on any purchase order submitted by Licensee. This License shall be governed by and interpreted under the laws of New York, excepting any conflicts of laws provision. Jurisdiction for any suit brought hereunder shall be the federal or state courts residing in New York City.

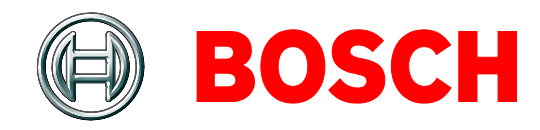

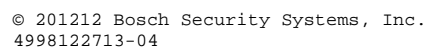

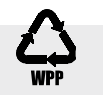